## **Recording sessions with GoToTraining**

To record video file in GoToTraining, it is important to change the settings so that the file is converted into a format that can be played on all computers.

- 1. After you have started the training, click on the **Settings** option next to the record button. (If you don't see the record button, click on the View Tab at the top of the screen and make sure it is checked).
- 2. Make sure GoToTraining is set to convert the file after recording. The settings should like this:

| PC  | Preferences -                                                 | GoToTraining                                                                                                    |
|-----|---------------------------------------------------------------|----------------------------------------------------------------------------------------------------|
|     | Category                                                      | Recording                                                                                                    |
|     | Start Up<br>General<br>Meetings<br>Webinars                   | Audio<br>O Don't record audio                                                                                                    |
|     | Trainings<br>Recording<br>Integrations<br>Connection<br>Audio | <ul> <li>Use GoToMeeting integrated audio<br/>Records everyone who speaks (via microphone or telephone).</li> <li>Use your own audio service</li> </ul>       |
|     |                                                               | Requires a physical input device. A microphone will record just your voice. A phone patch device will record everyone who speaks.<br>Need audio help?         |
|     |                                                               | Video                                                                                                    |
|     |                                                               | Record in GoToMeeting format<br>No processing time, but some users may need to install a codec<br>before viewing in Windows Media Player. Not Mac compatible. |
|     | -                                                             | Convert to Windows Media Player file<br>Requires additional processing time after recording, but allows anyone<br>to view using Windows Media Player.         |
|     |                                                               | Learn more                                                                                                    |
|     |                                                               | Save in:<br>C:\Documents and Settings\ka996\My Documents Browse Browse                                                                                        |
|     |                                                               | OK Cancel                                                                                                    |
| Mac | 000                                                           | Preferences – GoToMeeting                                                                                                    |
|     | General     Recordings                                        | Saved Recordings                                                                                                    |
|     | Meetings                                                      | Store my recordings at:                                                                                                    |
|     | Webcall                                                       | /Users/CITLiMac/Desktop Choose                                                                                                    |
|     |                                                               | Recording Conversion                                                                                                    |
|     |                                                               | Recordings must be converted before anyone can view them.                                                                                                    |
|     |                                                               | • Remind me to convert recordings after each recorded session                                                                                                 |
|     |                                                               | O Don't remind me to convert recordings                                                                                                    |
|     |                                                               | Convert Recordings Now                                                                                                    |
|     |                                                               |                                                                                                    |

Once you have ended the training, GoToTraining will automatically convert the file and place it in the specified folder. You are now free to play, share, and upload the video file.